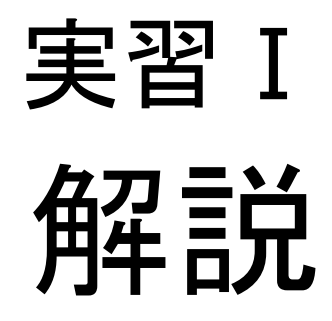

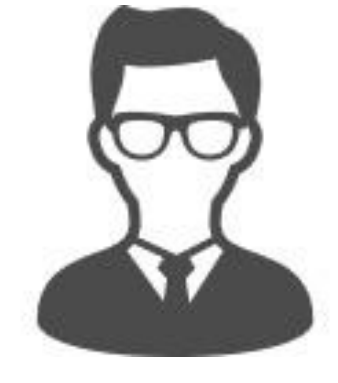

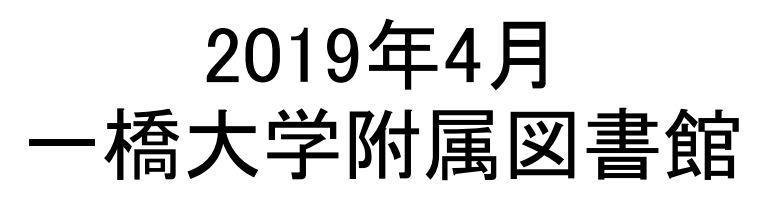

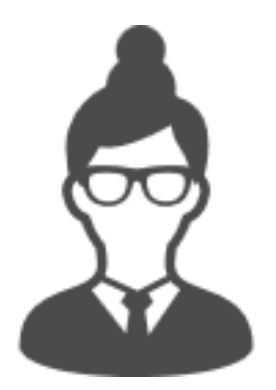

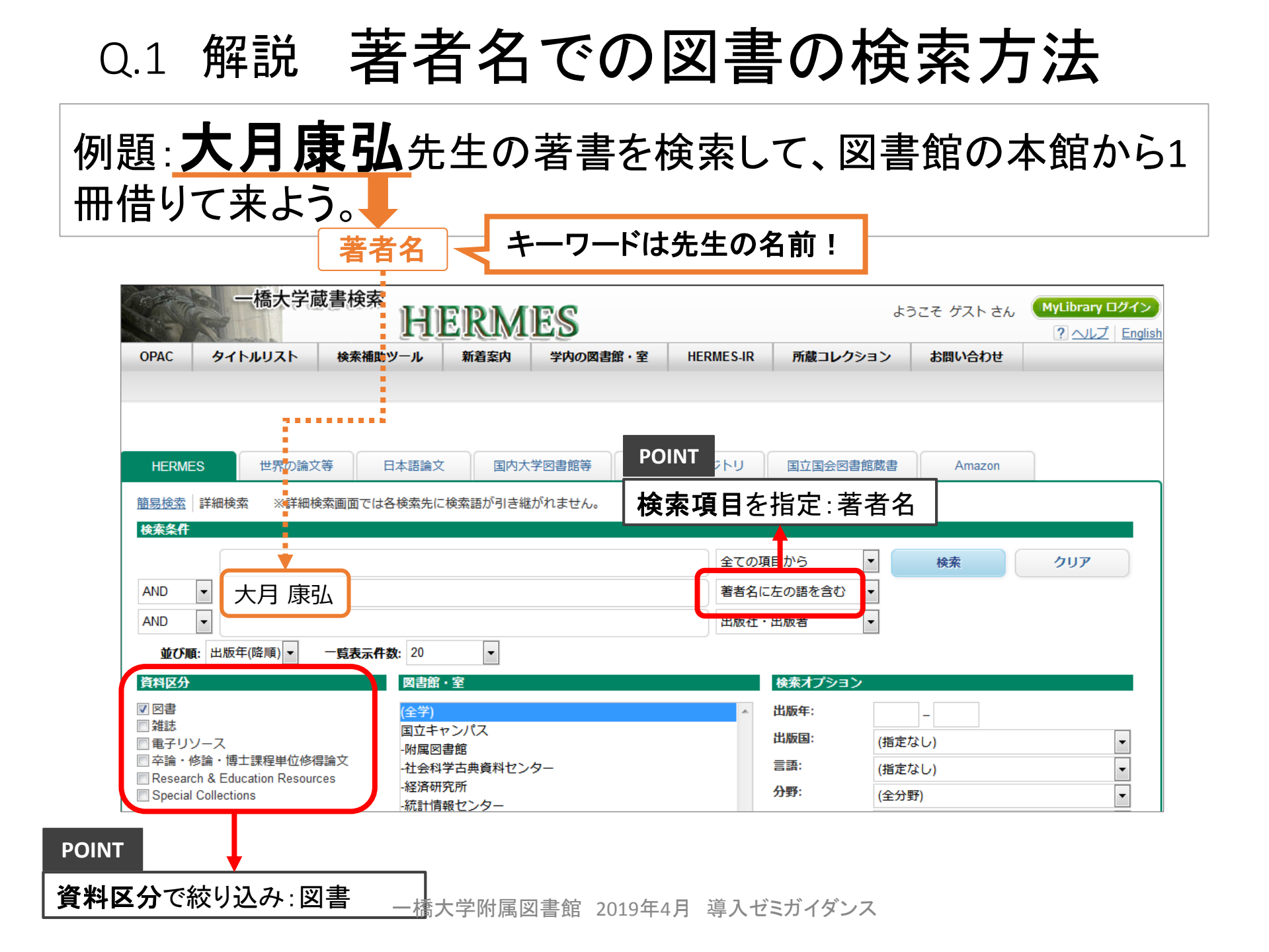

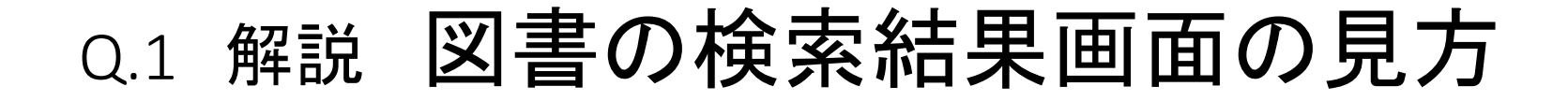

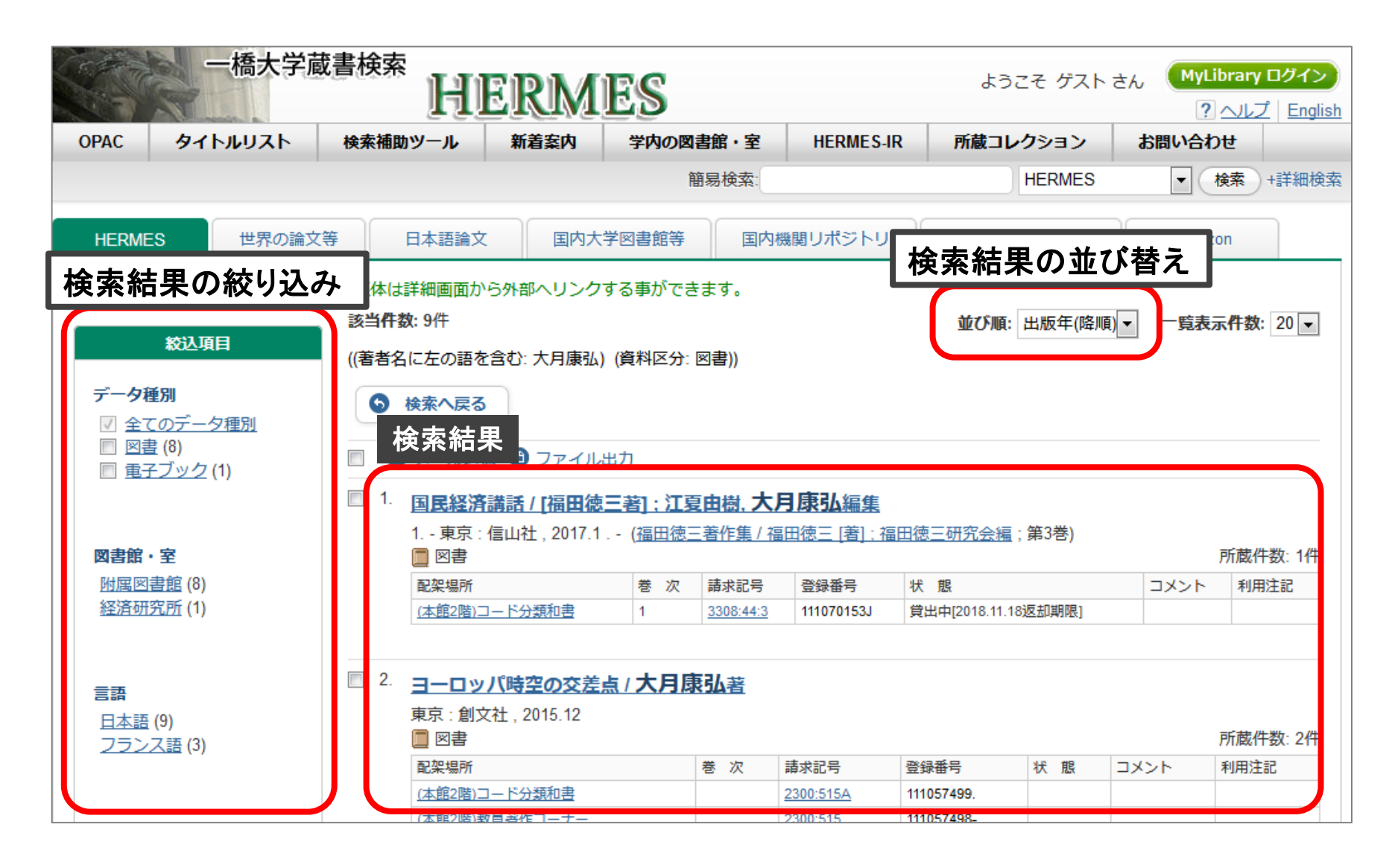

# Q.1 解説 図書の検索結果画面の見方

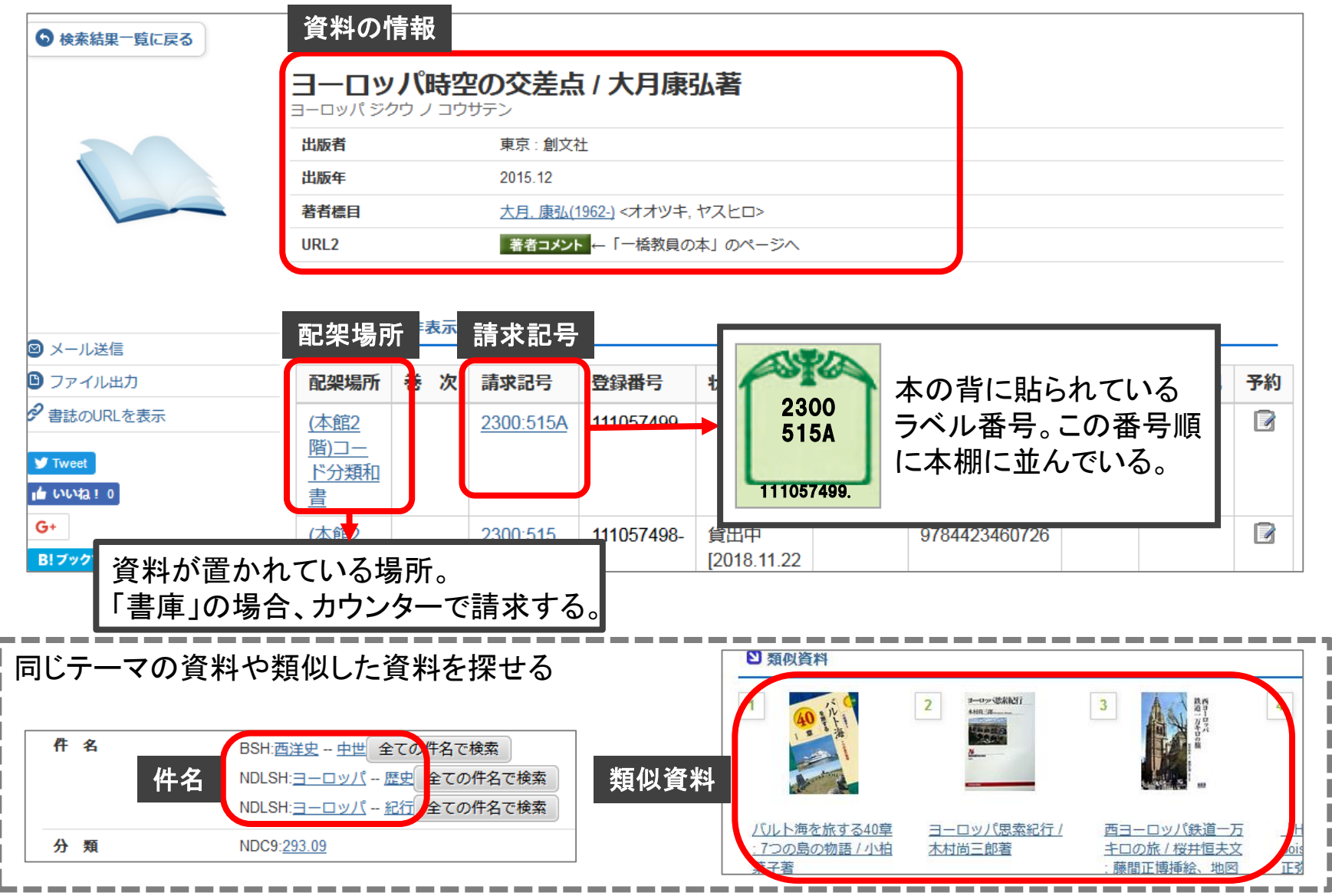

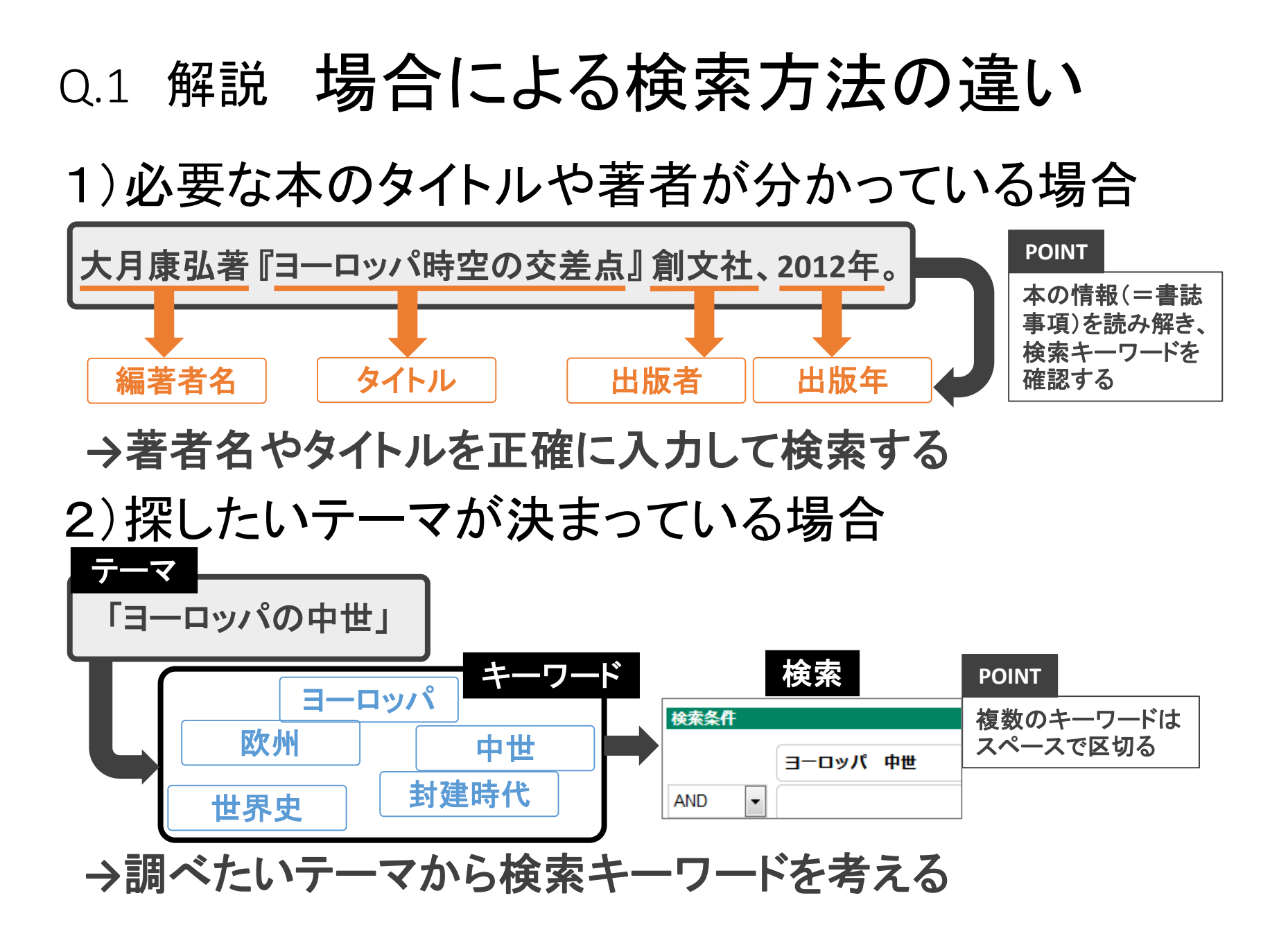

Q.1 応用 テーマで本を探したいときは? ▶ ワークシート ◀

①.借りてきた本のテーマを考えてみよう 「

(2). 同じようなテーマの本を探すためのキーワードを考えて 検索してみよう

③. ②のキーワードを言い換えたり、絞り込んだりしてみよう

・言い換える

検索結果: 件

]件

・絞り込む

検索結果: 件

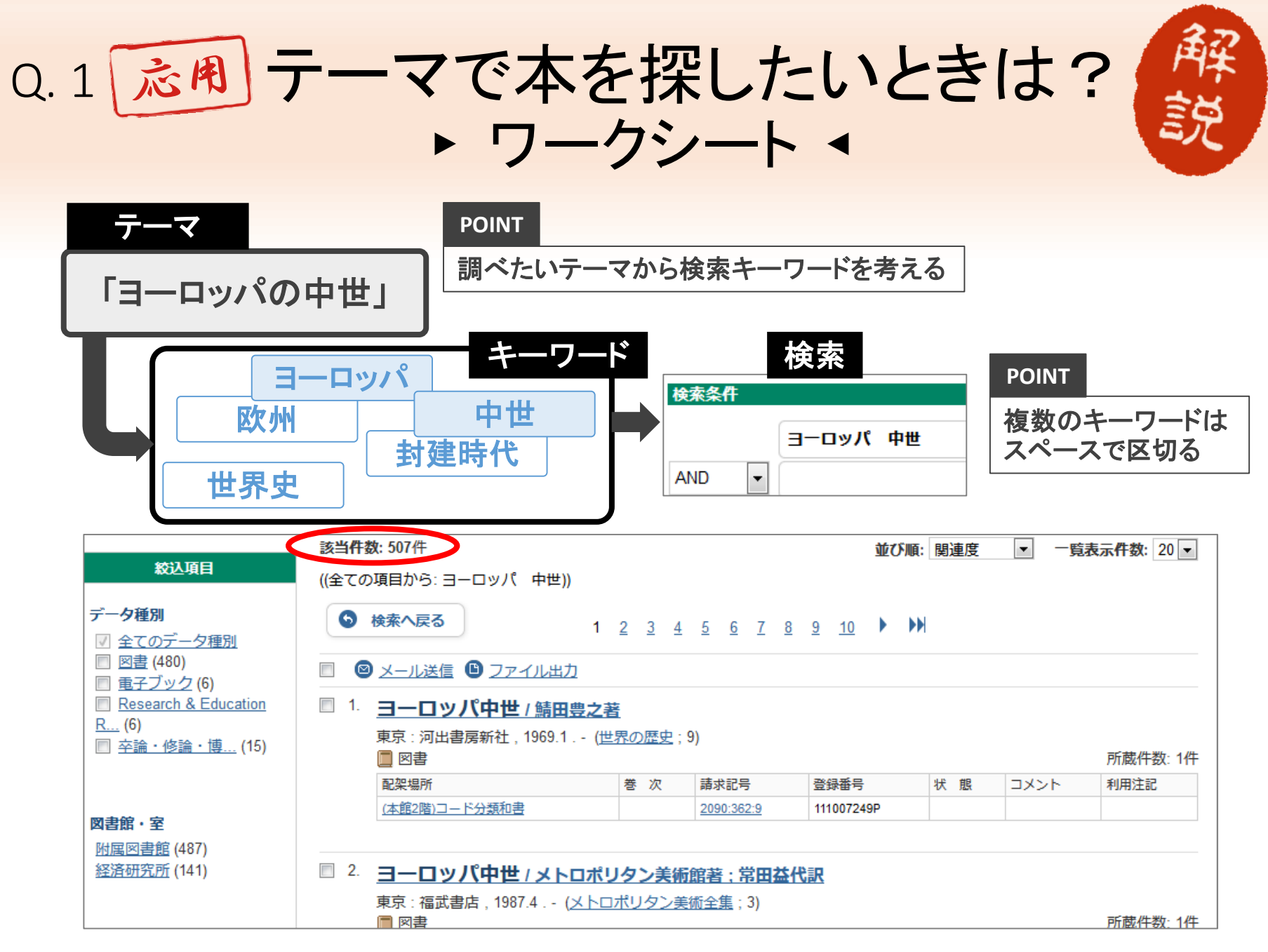

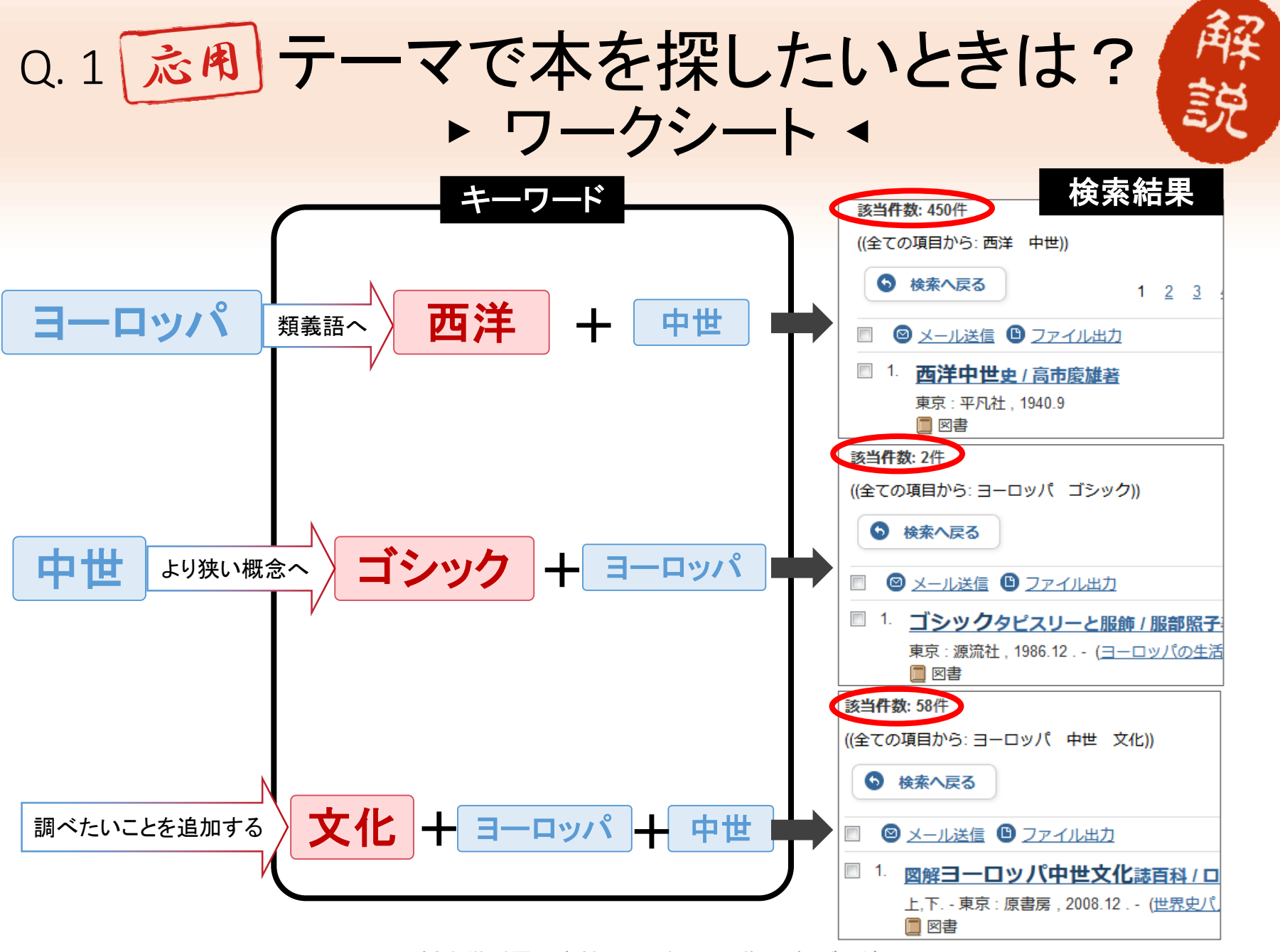

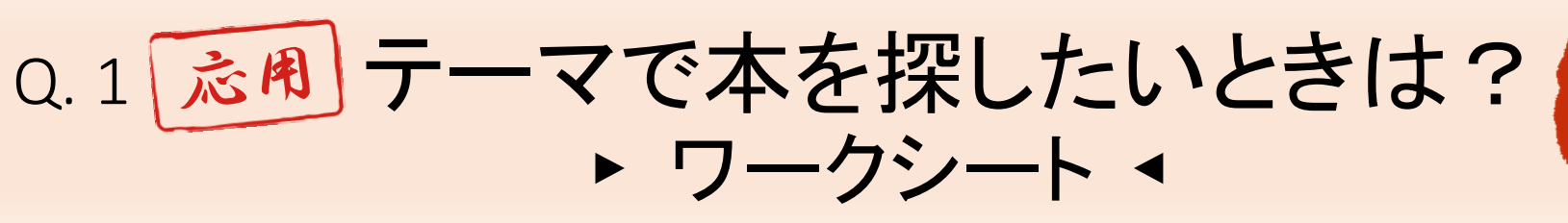

- ・同義語や関連語へ
   例)「ヨーロッパ」→「西洋」「欧州」「EU諸国」…
- •より広い概念やより狭い概念へ
  - 例)「中世」
     → 広い:「歴史」「西洋史」…
     → 狭い:「6世紀」「騎士」「ゴシック様式」…
- 知りたい事柄に関する言葉の追加
   例)「文化」「音楽」「経済」…

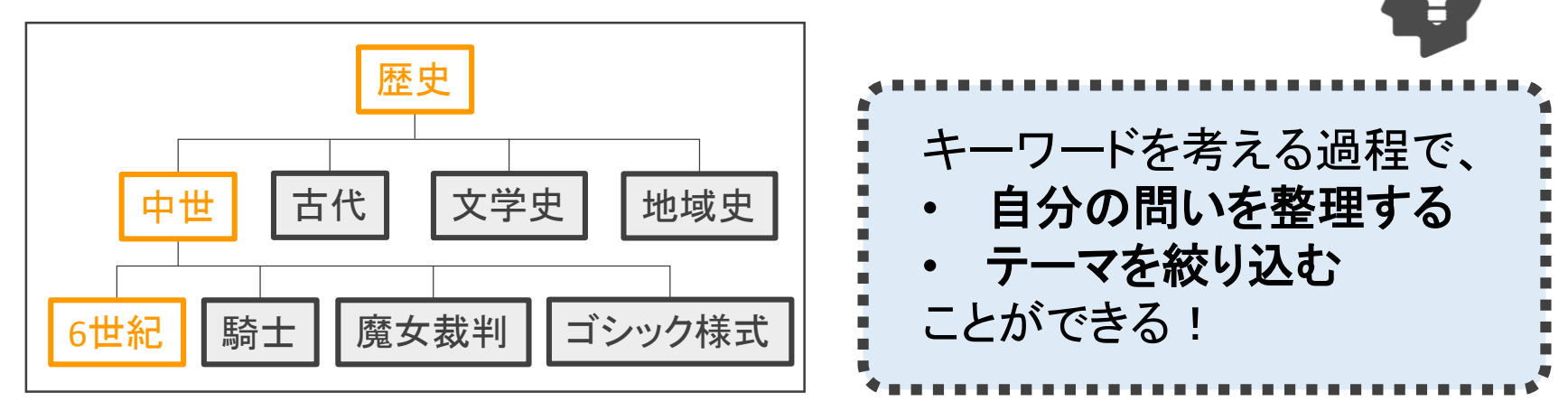

思いつかないときは

類語辞典や専門事典

を引こう!

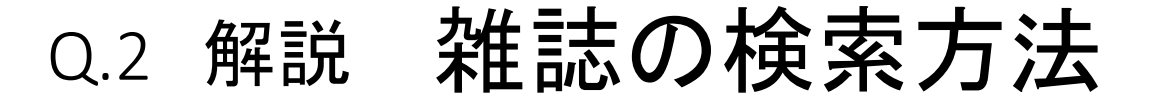

#### 例題:この論文が掲載された雑誌を図書館で借りて来よう。

大月 康弘. 組織と〈個〉の布置--文明論の構図 (特集・組織論の透視図法). 創 文. 2006, Vol.493, p.11-15.

| 検索条件                 |                                                                              |                   | POINT        |
|----------------------|------------------------------------------------------------------------------|-------------------|--------------|
|                      | 創文                                                                           | 書名(完全形) ▼         | 雑誌のフルタイトルが   |
| AND                  |                                                                              | 著者名に左の語を含む ▼      | 「書名(完全形)」を選  |
| AND •                |                                                                              | 出版社・出版者    ▼      | 159つ         |
| 並び順:                 | 出版年(降順) ▼ <b>一覧表示件数:</b> 20 ▼                                                |                   |              |
| 資料区分<br>◎ 図書<br>◎ 雑誌 | POINT         図書館・室           資料区分「雑誌」で<br>あらかじめ絞り込む         (全学)<br>国立キャンパス | 検索オプシ<br>出版年:     | 検索すると        |
|                      | 該当件数: 1件<br>((書名(完全形): 創文) (資料区分: 雑誌))                                       | 並び順: 出版年(降順)▼     | 一覧表示件数: 20 ▼ |
|                      |                                                                              |                   |              |
|                      | - · · · · · · · · · · · · · · · · · · ·                                      |                   |              |
|                      | □ 1. <u>創文/創文社[編]</u>                                                        | 31 <del>-1-</del> |              |
|                      | 1号 (1962.8)-no. 537 (2010.12); No. 1 (2011.春)-no. 23 (2016.秋) 東京: 原          | 四又社 . 1962-2016   |              |
|                      | 一橋大学附属図書館 2019年4月 導                                                          | 入ゼミガイダンス          |              |

## Q.2 解説 雑誌の検索結果

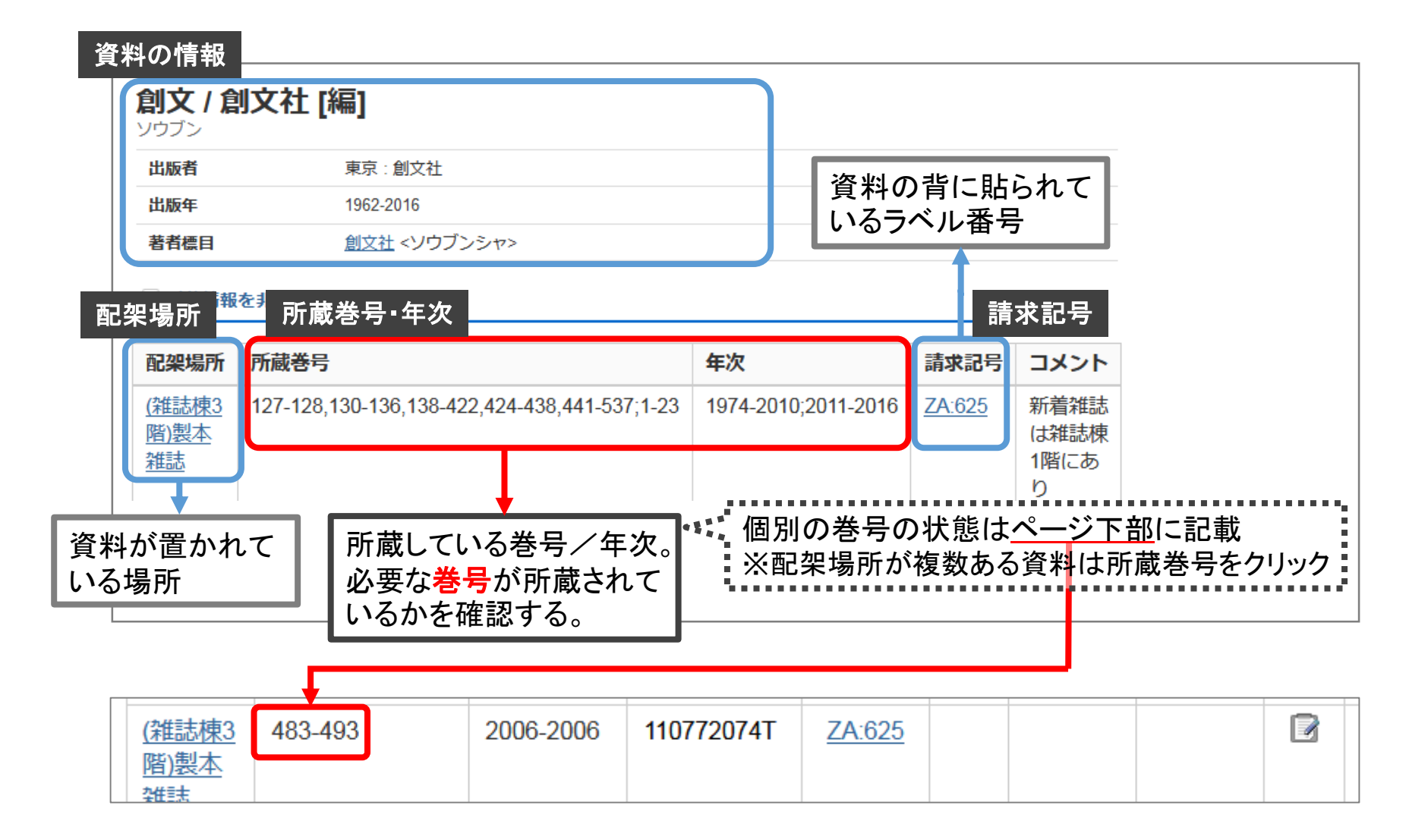

### Q.1-2 解説 図書と雑誌の貸出条件

- 貸出
  - ・冊数・期間・延長の申込は利用案内p.1に記載あり。
- ・予約・取り寄せ
  - MyLibraryにログインするとHERMESから申し込める。
- ・借りられない資料

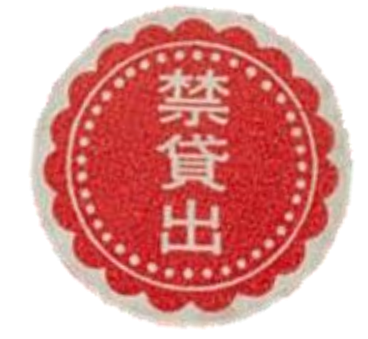

新着雑誌と、左のような「禁貸出」ラベルの 貼られている資料は借りることができない。 その日のうちに返却する条件で「当日貸出」 ができるので、貸出カウンターに相談を。

# Q.3 解説 冊子体と電子ジャーナル

### Q.3 下記の論文の電子版をHERMESで表示させてみよう。

Nonaka, Ikujiro; Kodama, Mitsuru; Hirose, Ayano; Kohlbacher, Florian.

Dynamic fractal organizations for promoting knowledge-based transformation - A new paradigm for organizational theory.

European Management Journal. 2014, vol. 32, no. 1, p. 137-146.

### 検索結果に『European Management Journal』が複数ある…?

|    |                                                                                                    |          | -         |               |                                                                            |  |  |  |  |  |
|----|----------------------------------------------------------------------------------------------------|----------|-----------|---------------|----------------------------------------------------------------------------|--|--|--|--|--|
| 1. | European management journal                                                                                        |          |           |               |                                                                            |  |  |  |  |  |
|    | Vel. 1, no. 1 (summer 1982) London : Published by William Heinemann Ltd. for the Scottish Business School , c1982- |          |           |               |                                                                            |  |  |  |  |  |
|    | 配架場所                                                                                                    | 所蔵巻<br>号 | 年次        | 請求記<br>号      | コメント                                                                       |  |  |  |  |  |
|    | ( <u>雑誌棟5階)製</u><br><u>本雑誌</u>                                                                                     | 13-31+   | 1995-2013 | ZDE:48        | 2014年以降は電子ジャーナルのみ / バックナンバーの一部を小平研究保存図書館に移動しました。<br>該当巻号は電子ジャーナルでご覧いただけます。 |  |  |  |  |  |
|    | <u>小平研究保存</u><br>図書館                                                                                               | 7-12     | 1989-1994 | <u>ZDE:48</u> |                                                                            |  |  |  |  |  |
|    |                                                                                                    |          |           |               |                                                                            |  |  |  |  |  |

#### <sup>2</sup> European management journal

Published by William Heinemann Ltd. for the Scottish Business School

🗐 電子ジャーナル

・雑誌=紙に印刷された冊子体。図書館・図書室で所蔵。

### • <u>電子ジャーナル</u>=WEB上で本文を閲覧できる。

電子ジャーナルを見るには Q.3 解説

|                                                         | 閲覧可能な期間。<br>必要な巻号の発行<br>年が含まれている | Ţ                                                                                      |                          | Science<br>Keywords<br>European M | eDirect                             | Volume                                                                            | Journals & Books Regis                                                                                                    | ter Sign in > ⑦    | ででです。<br>Hirorsu                                                                                 | 大学附属図書館<br>aashi UNIYERSITY LIBRARY |  |
|---------------------------------------------------------|----------------------------------|----------------------------------------------------------------------------------------|--------------------------|-----------------------------------|-------------------------------------|-----------------------------------------------------------------------------------|----------------------------------------------------------------------------------------------------|--------------------|--------------------------------------------------------------------------------------------------|-------------------------------------|--|
|                                                         | かを確認する。                          |                                                                                        |                          |                                   | European Management Journal         |                                                                                   |                                                                                                    |                    |                                                                                                  |                                     |  |
|                                                         | European man                     | agement jou                                                                            |                          |                                   |                                     | SUPPORTS OPEN ACCESS                                                              |                                                                                                    |                    |                                                                                                  |                                     |  |
|                                                         | 出版者                              | : Published by Willia                                                                  | am Heiner                | 100                               | Velume 31   Novel 5   Onlyforr 2018 |                                                                                   | Explore journal content                                                                                                    | Latest issues      |                                                                                                  | Find out mo                         |  |
|                                                         | 冊子体                              | European managem                                                                       | ropean management journa |                                   | EMJ.                                | ELSEVIER                                                                          | > Latest issue                                                                                                    | Volume 36, Issue 5 |                                                                                                  | (i) About the j                     |  |
| 「リンク」をクリックすると、電子ジャーナル・電・<br>「リンク」は、ISBN・ISSNで検索し、表示していま |                                  |                                                                                        |                          |                                   | EUROPEAN<br>MANAGEMENT<br>JOURNAL   | <ul> <li>Articles in press</li> <li>Special issues</li> <li>All issues</li> </ul> | pp. 589–670 (October 2018)<br>Volume 36, Issue 4<br>pp. 431–588 (August 2018)<br>Volume 36, Issue 3<br>pp. 301–430 (June 2018) |                    | <ul> <li>➡ Submit you</li> <li>➡ ESCP Europ</li> <li>➡ The Univer</li> <li>Feedback ♀</li> </ul> |                                     |  |
|                                                         |                                  |                                                                                        |                          |                                   |                                     |                                                                                   |                                                                                                    |                    |                                                                                                  |                                     |  |
|                                                         | 収録範囲                             | タイトルへのリンク                                                                              | 収録デー                     | タベー                               | ス                                   | 電電                                                                                | 『子ジャーナル提(                                                                                                    | 共サイトへ              | 注記                                                                                               |                                     |  |
| -                                                       | 1982-01-01 - 1994-12-31          | 982-01-01 - 1994-12-31 リンク . ScienceDirect - Backfiles[ Business, Management and Acour |                          |                                   |                                     |                                                                                   |                                                                                                    |                    |                                                                                                  |                                     |  |
|                                                         | 1995-01-01 - Present             | リンク                                                                                    | Science                  | Direct F                          | reedom                              | Collecti                                                                          | ion 2018                                                                                                    |                    |                                                                                                  |                                     |  |

### Q.4 解答

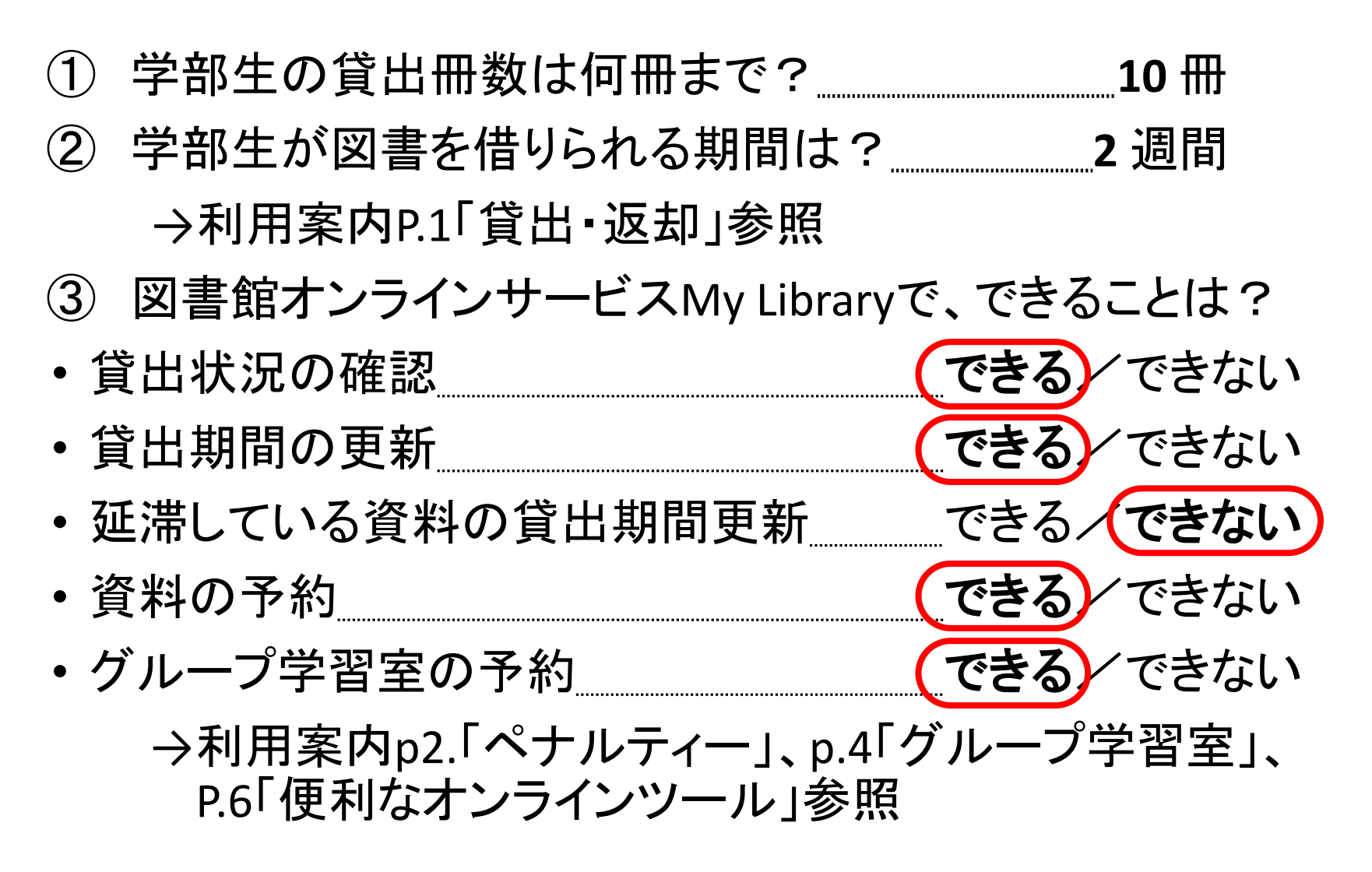